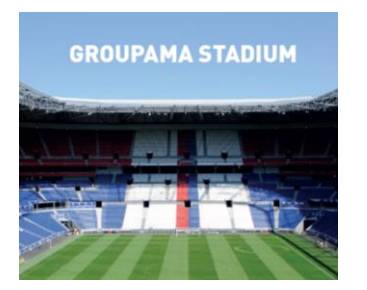

# Fiche opération billetterie OL / ANGERS Vendredi 16 Août 2019 à 20h45

OFFRE LICENCIES Offre web dans la limite des places disponibles

#### Pour vous accompagner veuillez suivre les étapes ci-dessous :

I - CONNECTEZ-VOUS A UN NAVIGATEUR (sauf Internet Explorer) :

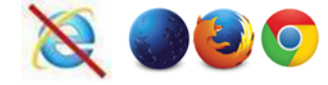

### **II – CONNEXION A VOTRE COMPTE OL**

« CONNECTEZ-VOUS » en cliquant ICI

- Si vous avez un compte olweb ? Il vous suffit d'utiliser votre identifiant habituel.
- Si vous n'avez pas encore de compte olweb, inscrivez-vous gratuitement !

#### **III - SÉLECTIONNEZ VOTRE PLACE**

Annexe : Présentation Billetterie OL – Utilisation d'un code promo – Page 2

- 1. Rendez-vous sur la billetterie du match en cliquant sur le lien suivant : BILLETTERIE WEB
- 2. Rentrez le code promotionnel « OLANGJ2 »
- 3. Choisissez votre emplacement dans le stade
- 4. Renseignez au Tarif « SPE Licenciés » le nombre de place puis cliquez sur « CHOISIR MES PLACES » (dans la limite de 6 places par panier)
- 5. Sélectionnez vos sièges puis cliquez sur « VALIDER MA SELECTION »
- 6. Un récapitulatif de votre commande est affiché, cliquez sur « COMMANDER »
- 7. Choisissez votre mode d'accès au stade pour chaque spectateur puis cliquez sur « VALIDER MA SELECTION »

#### **IV – RETIREZ VOTRE BILLET**

- E-Ticket Imprimez votre billet de chez vous au format A4
- E-Mobile Retrouvez votre billet sur l'Appli GROUPAMA STADIUM téléchargeable sur l'App Store

## Annexes : III - SÉLECTIONNEZ VOTRE PLACE

Billetterie OL - Utilisation d'un code promo

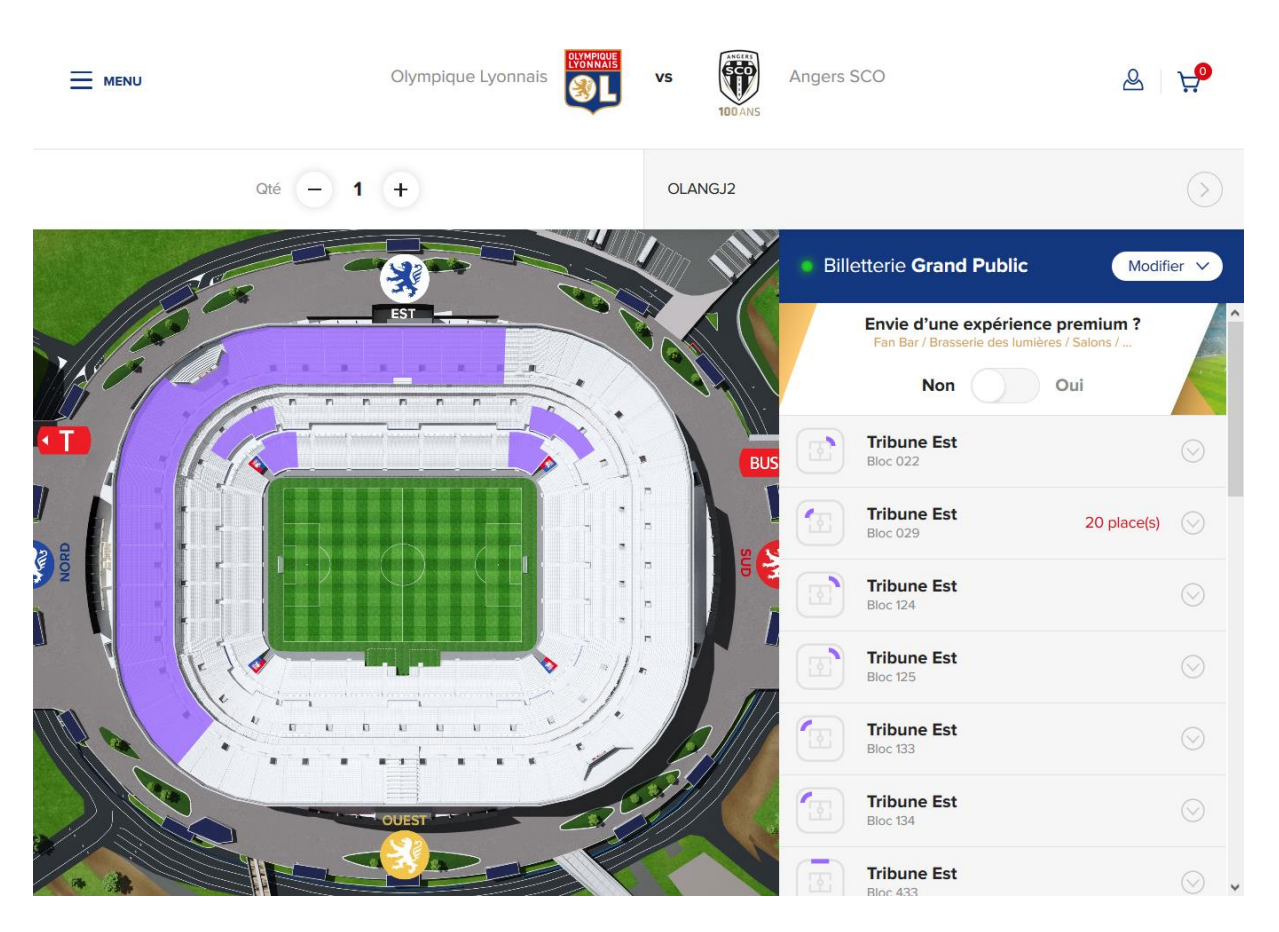